# Dormant Flow Web Flow

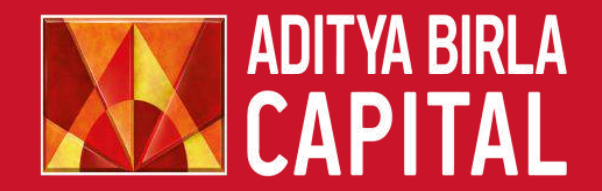

PROTECTING INVESTING FINANCING ADVISING

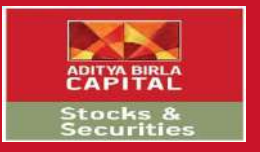

# **Quick Checklist**

- Make sure you are using Google Chrome Browser
- You will require a stable & high internet speed
- Following Documents
  - Passport Size Photo
  - Name & Address Proof
  - Bank Cancelled Cheque with Sign

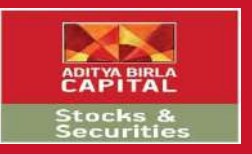

#### Website Link

| 🖉 Login to Trade – Aditya 🗄 🗙                                                                                                    |                                                                                                    |                                  | 🛋 – 🗗 X                                                |
|----------------------------------------------------------------------------------------------------|----------------------------------------------------------------------------------------------------|----------------------------------|--------------------------------------------------------|
| $\leftarrow$ $\rightarrow$ C $\blacksquare$ https://abtrade.adityabirlamoney.com/PlatformWe                                                 | b/Platform/Account/Login                                                                              |                                  | * :                                                    |
|                                                                                                    | PROTECTING INVESTING FINANCING                                                                        | ADVISING                         |                                                        |
| STOCKS AND SECURITIES                                                                                                    |                                                                                                    |                                  | Open an account                                        |
| Aditya Birla Money Limited                                                                                                    |                                                                                                    |                                  |                                                        |
| Ouality Valuation                                                                                                    | Financial Trend Technicals                                                                            |                                  | Login                                                  |
| Long term financial Attractiveness today                                                                                                    | Current Financial Trend Short term trend                                                              | Login ID                         |                                                        |
| Introducing Advanced Research: Now G                                                                                                    | et 360 degree view of every stock with                                                                | Password                         | Ø                                                      |
| advanced charting                                                                                                    | and many more.                                                                                        | PAN/DOB(DD                       | MMYYYY) 🏾                                              |
| Login >> Research >>                                                                                                    | Advanced Research                                                                                     | Watchlist                        | •                                                      |
| View Demo   Forgot Password                                                                                                    | d   Unblock User                                                                                      |                                  |                                                        |
| SEBI   SEBI Scores   NSE   MCX   NCDEX   BSE   CE                                                                                           | JSL   Broker Disclaimer   NSE Disclaimer                                                              |                                  | Login                                                  |
| Terms of Use   BSE Investor Complaint   Privacy<br>SEBI Registration No: NSE/BSE/MCX/NCDEX : INZ00<br>Copyright © 2010. Aditya Birla Capita | & Security   NSE Investor Complaints<br>0172636; NSDL/CDSL : IN-DP-17-2015<br>al All Rights Reserved. | Forgot Pas<br>E-Modify Dormant F | ssword   Unblock User <br>Re-KYC • E-Modify Self IPV • |

Enter the URL highlighted above and click on E Modify Dormant Re-KYC to proceed

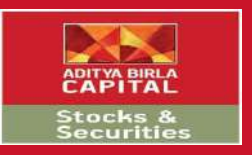

#### **Dormancy Details**

| Kall Login to Trade – Aditya 🗄 🗙                                                                                                    | <u> </u>                                                                                                    | ð X |
|----------------------------------------------------------------------------------------------------|----------------------------------------------------------------------------------------------------|-----|
| $\leftrightarrow$ $\Rightarrow$ C $\blacksquare$ https://abtrade.adityabirlamoney.com/PlatformWeb/Platform/Account/LogIn                                                                                                    |                                                                                                    | * : |
|                                                                                                    | STING FINANCING ADVISING                                                                                                    |     |
| STOCKS AND SECURITIES                                                                                                    | Open an account                                                                                                    |     |
| Aditya Birla Money Limited                                                                                                    |                                                                                                    |     |
| Quality       Valuation       Financial Trend         Long term financial       Attractiveness today       Financial Trend         Introducing Advanced Research: Now Get 360 degree view of powerful valuations, financial trends, company financial trends, company, | <ul> <li>1. What is the meaning of Dormancy/Dormant Account?</li> <li>A. If you do not carry out any transaction through our trading account for a period of 12 months across all exchanges, your trading account shall be treated as inactive (Dormant Account)</li> <li>2. How do I re-activate my Dormant Account?</li> <li>A. In order to re-activate your dormant account</li> <li>1. Execute fresh KYC (click on Dormant Re-KYC ink)</li> <li>2. Submit copy of your proof of dentity</li> <li>3. Submit copy of your proof of dentity</li> <li>3. Submit copy of your port of the entity</li> <li>3. When will my Dormant Account re-activate post above steps?</li> <li>A. Your account will be re-activated after verification of KYC details and post receipt of confirmation of successful UCC upload from respective exchanges</li> <li>4. What is E-Modify link?</li> <li>A. This link is used to update/change your existing profile details like address, phone no., e-mail address, bank account details etc. After updating/changing your profile details, kindly ensure to complete IPV. Profile details will be updated after verification of the uploaded documents</li> <li>r Complaints</li> <li>-2015</li> </ul> |     |

You can read all the details related to dormancy

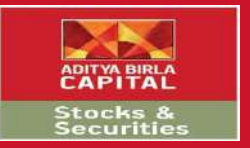

# Step 1

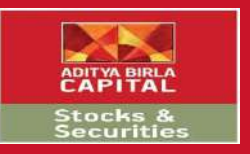

#### E Modify Process

| KX Login to Trade – Aditya 🗄 X 🕐 IPV Application 🛛 X | ≛ – ⊡ × |
|------------------------------------------------------|---------|
| ← → C                                                | ☆ :     |
| ADITYA BIRLA<br>CAPITAL                              |         |
| STOCKS AND SECURITIES                                |         |
| Aditya Birla Money Limited                           |         |
| E-Modify<br>Client ID<br>Submit                      |         |

Enter the client id to begin

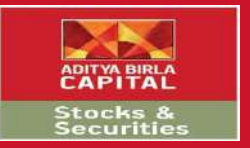

# Step 2

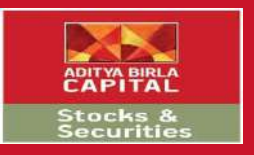

## E Modify - OTP

| KAR Login to Trade – Aditya 🗄 X                                                                                            | <u>+</u> | - 0 | × |
|----------------------------------------------------------------------------------------------------|----------|-----|---|
| ← → C • https://onlineaccount.adityabirlamoney.com:9443/EKYC_ADMIN/ETradeToEmodify.aspx                                    |          | 4   | : |
| ADITYA BIRLA<br>CAPITAL                                                                                                    |          |     |   |
| STOCKS AND SECURITIES                                                                                                    |          |     |   |
| Aditya Birla Money Limited                                                                                                 |          |     |   |
| Enter the OTP received at your registered mobile number ending with XXXXXX885 OTP Verification Enter OTP Verify OTP Resend |          |     |   |
|                                                                                                    |          |     |   |

#### Enter the OTP received on the registered mobile no

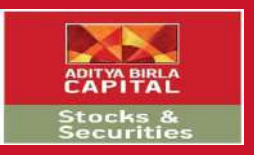

#### E Modify - Homepage

| 🔛 Login to Trade - Aditya 🗞 🗙                                     | • Aditya Birla 🛛 🗙 🔪                  |                            |                   |                     | 4                       | - 0 × |
|-------------------------------------------------------------------|---------------------------------------|----------------------------|-------------------|---------------------|-------------------------|-------|
| $\leftrightarrow$ $\rightarrow$ X $\blacksquare$ https://onlinead | ccount.adityabirlamoney.com:9443/EMO  | DIFY_Projects/Profile.asp  | x                 |                     |                         | ☆ :   |
|                                                                   | ADITYA BIRLA<br>CAPITAL               | PROTECTING                 | INVESTING FINANCI | NG ADVISING         | Logout                  | Î     |
|                                                                   | STOCKS AND SECURIT                    | IES                        |                   |                     |                         |       |
|                                                                   | Aditya Birla Money Limited            |                            |                   |                     |                         |       |
|                                                                   | PERSONAL DETAILS                      |                            |                   | BANK DE             | TAILS                   | -     |
|                                                                   |                                       | UPDATE                     | DEFAULT B         | ANK ACCOUNT         | UPDATE                  |       |
| TRADING ID                                                        | 3002689                               |                            | NAME              | RAKESH NATWA        | ARLAL MISTRY            |       |
| PAN NUMBE                                                         | 2002000<br>ΈΓ ΔΡ7ΧΧΧΧ29               |                            | BANK NAM          | E ICICI BANK LI D   |                         |       |
| DP NAME                                                           | 12037600                              |                            | ACCOUNT           | VUMBER 095XXXXXX954 | •                       |       |
| DP ID                                                             | 00637958                              |                            | MICECODE          | 400229092           |                         |       |
| DP ACCOUN                                                         | T No 12XXXXXXXXXXX58                  |                            | Transfer M        | nde NEFT            |                         |       |
| DP TYPE                                                           | CDSL                                  |                            |                   |                     | Additional Bank Details |       |
| FATHER NAI                                                        | ME <sup>®</sup> N L MISTRY            |                            |                   |                     |                         |       |
| MOTHER NA                                                         | ME <sup>*</sup> REVABEN               |                            |                   |                     | 6                       |       |
| SPOUSE NA                                                         | ME N.A                                |                            |                   |                     |                         |       |
| MARITAL ST                                                        | TATUS MARRIED                         |                            |                   | CONTACT             | DETAILS                 |       |
| GENDER                                                            | м                                     |                            |                   | CONTACT             | DETAILS                 |       |
| DOB                                                               | 18/09/1985                            | UPDATE                     | MOBILE NO         | 91XXXXX85           |                         |       |
| OCCUPATIO                                                         | N <sup>*</sup> PRIVATE SECTOR SERVICE | UPDATE                     | MOBILE NO         | 2 N.A               |                         |       |
|                                                                   | *                                     | AR DAVAI PADA DALISAR FAST | EMAIL ID 1        | * 100000000000      | xx7@yahoo.co.in         |       |
| Waiting for onlineaccount,adityabirlamo                           | ney.com                               | 400068 MUMBAI 400068       | FMAIL ID 2        | N A                 |                         | 7     |

#### E Modify homepage

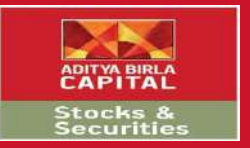

# Step 3

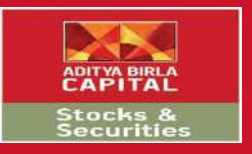

### E Modify

| 🔛 Login to Trade – Adi                                 | itya 🗄 🗙 🖊 🗋 🗛   | ditya Birla          | ×                   |                          |             |                  |              |         |        | 4 | - 0 |   | × |
|--------------------------------------------------------|------------------|----------------------|---------------------|--------------------------|-------------|------------------|--------------|---------|--------|---|-----|---|---|
| $\leftrightarrow$ $\rightarrow$ C $\blacksquare$ https | s://onlineaccour | nt.adityabirlamoney. | com:9443/EMOD       | IFY_Projects/Profile.as  | х           |                  |              |         |        |   |     | ☆ | ÷ |
|                                                        | CORRESPONDENCE   | E B 33 SAT           | YAM CHS GAWDE NAGAI | R RAVALPADA DAHISAR EAST |             | LANDLINE NO      | N.A          |         |        |   |     |   | * |
|                                                        | ADDRESS          | MUMBAI               | MAHARASHTRA INDIA 4 | 00068,MUMBAI,400068      |             | OFFICE NO        | N.A          |         |        |   |     |   |   |
|                                                        |                  |                      |                     | UPDATE                   |             |                  |              |         | UPDATE |   |     |   |   |
|                                                        | 2                | OTH                  | ER DETAILS          |                          |             |                  | INCOME DE    | ETAILS  |        |   |     |   |   |
|                                                        | CLIENT STATUS    | DORMAN               | т                   |                          |             | SOURCE OF INCOME | N.A          |         |        |   |     |   |   |
|                                                        | MOBILE TRADING   | γ                    |                     |                          |             | INCOME           | 1000000      |         |        |   |     |   |   |
|                                                        | ECN              | Ŷ                    |                     |                          |             | NETWORTH         | 0            |         |        |   |     |   |   |
|                                                        | CLIENT TYPE      | ONLINE               |                     |                          |             | NETWORTH DATE*   | 05/12/2017   |         |        |   |     |   |   |
|                                                        |                  |                      |                     | UPDATE                   |             |                  |              |         | UPDATE |   |     |   |   |
|                                                        |                  | SEGMENT DETAI        | LS                  |                          |             |                  |              | UPDATE  |        |   |     |   | Ì |
|                                                        |                  | National Sto         | ock Exchange        |                          |             | Bombay St        | ock Exchange |         |        |   |     |   |   |
|                                                        |                  | NSE                  | NSEF                | NSEC                     | NSEM        | BSE              | BSEF         | BSEM    |        |   |     |   | l |
|                                                        |                  | ENABLED              | ENABLED             | ENABLED                  | ENABLED     | ENABLED          | ENABLED      | ENABLED |        |   |     |   |   |
|                                                        |                  |                      |                     |                          | Submit Form | I                |              |         |        |   |     |   |   |

Click on submit form to proceed

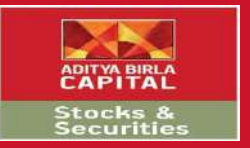

# Step 4

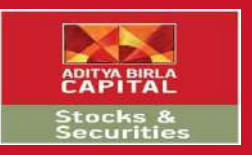

### E Modify – Basic Details

| 🔛 Login to Trade – Adi                                   | tya 🛛 🗙 🖉 🖪 Ad            | ditya Birla           | × / 💷                                  |                                               |                                           |                       |             |         | 1      | ÷ _ | ٥ | × |
|----------------------------------------------------------|---------------------------|-----------------------|----------------------------------------|-----------------------------------------------|-------------------------------------------|-----------------------|-------------|---------|--------|-----|---|---|
| $\leftarrow \rightarrow \mathbf{C}$ $\blacksquare$ https | ://onlineaccoun           | t.adityabirlamoney.o  | com:9443/EMODIF                        | Y_Projects/Profile.asp                        | )X                                        |                       |             |         |        |     | ☆ | : |
|                                                          | CORRESPONDENCE<br>ADDRESS | B 33 SATY<br>MUMBAI M | 'AM CHS GAWDE NAG<br>MAHARASHTRA INDIA | onlineaccount.adity<br>Update Mandatory Basic | abirlamoney.com<br>: Details and Generate | :9443 says:<br>Pdfill | A<br>A      |         | UPDATE |     |   | * |
|                                                          | 2                         | OTHE                  | ER DETAILS                             |                                               |                                           | ОК                    | INCOME DE   | TAILS   |        | -   |   |   |
|                                                          | CLIENT STATUS             | DORMANT               | t                                      |                                               |                                           | SOURCE OF INCOME      | N.A         |         |        |     |   |   |
|                                                          | MOBILE TRADING            | Y                     |                                        |                                               | E                                         | INCOME                | 1000000     |         | -      |     |   |   |
|                                                          | ECN                       | Y                     |                                        |                                               |                                           | NETWORTH              | 0           |         |        |     |   |   |
|                                                          | CLIENT TYPE               | ONLINE                |                                        |                                               | L                                         | NETWORTH DATE*        | 05/12/2017  |         |        |     |   |   |
|                                                          |                           | SEGMENT DETAIL        | LS                                     | UPDATE                                        |                                           |                       |             | UPDATE  | UPDATE | -   |   |   |
|                                                          |                           | National Sto          | ck Exchange                            |                                               |                                           | Bombay Stor           | ck Exchange |         |        |     |   |   |
|                                                          |                           | NSE                   | NSEF                                   | NSEC                                          | NSEM                                      | BSE                   | BSEF        | BSEM    |        |     |   |   |
|                                                          |                           | ENABLED               | ENABLED                                | ENABLED                                       | ENABLED                                   | ENABLED               | ENABLED     | ENABLED | 2      |     |   |   |
|                                                          |                           |                       |                                        |                                               | Submit Form                               |                       |             |         |        |     |   | 4 |

Clicking on submit form would enable a pop up highlighted above for changing the Basic Details

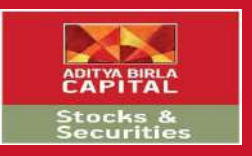

## E Modify – Basic Details

| 🔛 Login to Trade – Adi                          | itya 🗄 🗙 🗋 A                                          | ditya Birla                                   | ×                                                                     |                                                   |                                             |                                                   |              |         | <u> </u> | ٥ | × |
|-------------------------------------------------|-------------------------------------------------------|-----------------------------------------------|-----------------------------------------------------------------------|---------------------------------------------------|---------------------------------------------|---------------------------------------------------|--------------|---------|----------|---|---|
| $\leftarrow \rightarrow$ C $\blacksquare$ https | s://onlineaccour                                      | nt.adityabirlamoney.c                         | om:9443/EMODIFY                                                       | _Projects/Profile.as                              | spx                                         |                                                   |              |         |          | ☆ | : |
|                                                 | CORRESPONDENCE<br>ADDRESS                             | B 33 SATY<br>MUMBAI N                         | AM CHS GAWDE NAGAR RA<br>NAHARASHTRA INDIA 4000                       | VALPADADAHISAR EAST<br>68.MUMBAI,400068<br>UPDATE |                                             | LANDLINE NO<br>OFFICE NO                          | N.A<br>N.A   | UPDATE  |          |   |   |
|                                                 |                                                       | OTHE                                          | R DETAILS                                                             |                                                   |                                             |                                                   | INCOME DE    | TAILS   |          |   |   |
|                                                 | CLIENT STATUS<br>MOBILE TRADING<br>ECN<br>CLIENT TYPE | DORMANT<br>Y<br>Y<br>ONLINE<br>SEGMENT DETAIL | FATHER NAME<br>MOTHER NAME<br>SPOUSE NAME<br>MARITAL STATUS<br>GENDER | N I<br>RE<br>N.<br>M                              | L MISTRY<br>EVABEN<br>A<br>Arried<br>Submit | N L MISTRY<br>REVABEN<br>HETAL<br>MARRIED<br>MALE | ×            | UPDATE  |          |   |   |
|                                                 |                                                       | National Stor                                 | ck Exchange                                                           |                                                   |                                             | Bombay St                                         | ock Exchange |         |          |   |   |
|                                                 |                                                       | NSE                                           | NSEF                                                                  | NSEC                                              | NSEM                                        | BSE                                               | BSEF         | BSEM    |          |   |   |
|                                                 |                                                       | ENABLED                                       | ENABLED                                                               | ENABLED                                           | ENABLED                                     | ENABLED                                           | ENABLED      | ENABLED |          |   |   |
|                                                 |                                                       |                                               |                                                                       |                                                   | Submit Form                                 | 1                                                 |              |         |          |   |   |

Update the required fields and click on submit

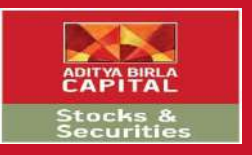

## E Modify - Basic Details

| 🔛 Login to Trade – Ad                          | itya 🗄 🗙 🖊 🗋 🗛   | ditya Birla                   | ×                                                       |                                                                      |                  |                              |             |         |        | <b>.</b> | - 0 | $\times$ |
|------------------------------------------------|------------------|-------------------------------|---------------------------------------------------------|----------------------------------------------------------------------|------------------|------------------------------|-------------|---------|--------|----------|-----|----------|
| $\leftrightarrow$ $\ni$ C $\blacksquare$ http: | s://onlineaccour | nt.adityabirlamoney.c         | om:9443/EMODIF                                          | (_Projects/Profile.asp                                               | X                |                              |             |         |        |          | z   | : 5      |
|                                                | CORRESPONDENCE   | B 33 SATY<br>MUMBAI N<br>OTHE | AM CHS GAWDE NAG<br>IAHARASHTRA INDIA<br>I<br>R DETAILS | onlineaccount.adity<br>nserted Successfully<br>Prevent this page fro | abirlamoney.com: | 9443 says:<br>dialogs.<br>ОК | × A         | TAILS   | UPDATE | -        |     |          |
|                                                | CLIENT STATUS    | DORMANT                       | FATHER NAME                                             | NL                                                                   | MISTRY           | N L MISTRY                   |             |         |        |          |     |          |
|                                                | MOBILE TRADING   | Ŷ                             | MOTHER NAME                                             | REV                                                                  | ABEN             | REVABEN                      |             |         |        |          |     |          |
|                                                | ECN              | Y                             | SPOUSE NAME                                             | N.A                                                                  |                  | HETAL                        |             |         |        |          |     |          |
|                                                | CLICHT TIPE      | Untime                        | MARITAL STATUS                                          | MAR                                                                  | RIED             | MARRIED                      | ¥           |         | UPDATE |          |     |          |
|                                                |                  |                               | GENDER                                                  | М                                                                    |                  | MALE                         | ×           |         |        | -        |     |          |
|                                                |                  | SEGMENT DETAIL                |                                                         |                                                                      | SUBMIT           |                              |             | UPDATE  |        |          |     |          |
|                                                |                  | National Stor                 | ck Exchange                                             |                                                                      |                  | Bombay Sto                   | ck Exchange |         |        |          |     |          |
|                                                |                  | NSE                           | NSEF                                                    | NSEC                                                                 | NSEM             | BSE                          | BSEF        | BSEM    |        |          |     |          |
|                                                |                  | ENABLED                       | ENABLED                                                 | ENABLED                                                              | ENABLED          | ENABLED                      | ENABLED     | ENABLED |        |          |     |          |
|                                                |                  |                               |                                                         |                                                                      | Submit Form      |                              |             |         |        |          |     |          |

Your updated details have been captured

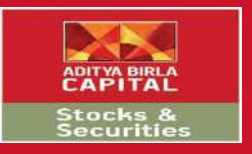

### E Modify

| 🔛 Login to Trade – Adi                                 | itya 🗄 🗙 🖊 🗋 🗛   | ditya Birla          | ×                   |                          |             |                  |              |         |        | 4 | - 0 |   | × |
|--------------------------------------------------------|------------------|----------------------|---------------------|--------------------------|-------------|------------------|--------------|---------|--------|---|-----|---|---|
| $\leftrightarrow$ $\rightarrow$ C $\blacksquare$ https | s://onlineaccour | nt.adityabirlamoney. | com:9443/EMOD       | IFY_Projects/Profile.as  | х           |                  |              |         |        |   |     | ☆ | ÷ |
|                                                        | CORRESPONDENCE   | E B 33 SAT           | YAM CHS GAWDE NAGAI | R RAVALPADA DAHISAR EAST |             | LANDLINE NO      | N.A          |         |        |   |     |   | * |
|                                                        | ADDRESS          | MUMBAI               | MAHARASHTRA INDIA 4 | 00068,MUMBAI,400068      |             | OFFICE NO        | N.A          |         |        |   |     |   |   |
|                                                        |                  |                      |                     | UPDATE                   |             |                  |              |         | UPDATE |   |     |   |   |
|                                                        | 2                | OTH                  | ER DETAILS          |                          |             |                  | INCOME DE    | ETAILS  |        |   |     |   |   |
|                                                        | CLIENT STATUS    | DORMAN               | т                   |                          |             | SOURCE OF INCOME | N.A          |         |        |   |     |   |   |
|                                                        | MOBILE TRADING   | γ                    |                     |                          |             | INCOME           | 1000000      |         |        |   |     |   |   |
|                                                        | ECN              | Ŷ                    |                     |                          |             | NETWORTH         | 0            |         |        |   |     |   |   |
|                                                        | CLIENT TYPE      | ONLINE               |                     |                          |             | NETWORTH DATE*   | 05/12/2017   |         |        |   |     |   |   |
|                                                        |                  |                      |                     | UPDATE                   |             |                  |              |         | UPDATE |   |     |   |   |
|                                                        |                  | SEGMENT DETAI        | LS                  |                          |             |                  |              | UPDATE  |        |   |     |   | Ì |
|                                                        |                  | National Sto         | ock Exchange        |                          |             | Bombay St        | ock Exchange |         |        |   |     |   |   |
|                                                        |                  | NSE                  | NSEF                | NSEC                     | NSEM        | BSE              | BSEF         | BSEM    |        |   |     |   | l |
|                                                        |                  | ENABLED              | ENABLED             | ENABLED                  | ENABLED     | ENABLED          | ENABLED      | ENABLED |        |   |     |   |   |
|                                                        |                  |                      |                     |                          | Submit Form | I                |              |         |        |   |     |   |   |

Click on submit form to proceed

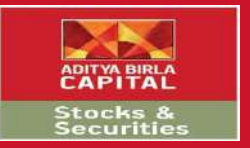

# Step 5

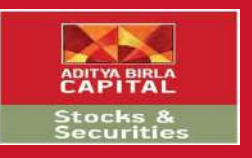

## E Modify – Contact Details

| 🔛 Login to Trade – Aditya 🗄 🗙 🖉 Adit | ya Birla 🗙 🔪                                          |                                                                     |                                                                     |                                         |              |          |        | <br>đ | $\times$ |
|--------------------------------------|-------------------------------------------------------|---------------------------------------------------------------------|---------------------------------------------------------------------|-----------------------------------------|--------------|----------|--------|-------|----------|
| ← → C                                | adityabirlamoney.com:9443/EMO                         | DIFY_Projects/Profile.as                                            | рх                                                                  |                                         |              |          |        | ☆     | ÷        |
| CORRESPONDENCE<br>ADDRESS*           | B 33 SATYAM CHS GAWDE NAG<br>MUMBAI MAHARASHTRA INDIA | onlineaccount.adity<br>Update Mandatory Con<br>Prevent this page fr | yabirlamoney.com<br>tact Details and Gener<br>om creating additiona | :9443 says:<br>ate Pdf!!!<br>I dialogs. | ж<br>,А      |          | UPDATE |       | *        |
|                                      | OTHER DETAILS                                         |                                                                     |                                                                     | OI                                      | INCOME DE    | TAILS    |        |       |          |
| CLIENT STATUS                        | DORMANT                                               |                                                                     |                                                                     | SOURCE OF INCOME                        | N.A.         |          |        |       |          |
| MOBILE TRADING                       | Ŷ                                                     |                                                                     | 1                                                                   | INCOME                                  | 1000000      |          |        |       |          |
| ECN                                  | Ŷ                                                     |                                                                     | -                                                                   | NETWORTH                                | 0            |          |        |       |          |
| CLIENT TYPE                          | ONLINE                                                |                                                                     |                                                                     | NETWORTH DATE*                          | 05/12/2017   |          |        |       |          |
| -                                    |                                                       | UPDATE                                                              |                                                                     |                                         |              | 18<br>15 | UPDATE |       |          |
|                                      | SEGMENT DETAILS                                       |                                                                     |                                                                     |                                         |              | UPDATE   |        |       | l        |
|                                      | National Stock Exchange                               |                                                                     |                                                                     | Bombay St                               | ock Exchange |          |        |       |          |
|                                      | NSE NSEF                                              | NSEC                                                                | NSEM                                                                | BSE                                     | BSEF         | BSEM     |        |       |          |
|                                      | ENABLED ENABLED                                       | ENABLED                                                             | ENABLED                                                             | ENABLED                                 | ENABLED      | ENABLED  |        |       |          |
|                                      |                                                       |                                                                     | Submit Form                                                         | I                                       |              |          |        |       |          |

Clicking on submit form would enable a pop up highlighted above for changing the Contact Details

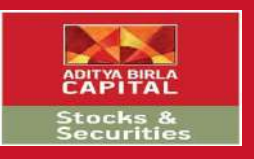

## E Modify – Contact Details

| 4 | 1 : |
|---|-----|
|   |     |
|   | -   |
|   |     |
|   |     |
|   |     |
|   |     |
|   |     |
|   |     |
|   |     |
|   |     |
|   |     |
|   |     |
|   |     |
|   |     |
|   |     |
|   |     |
|   |     |
|   |     |
|   |     |
|   |     |
|   |     |
|   |     |
|   |     |
|   |     |
|   |     |
|   |     |

Update the required fields and click on update

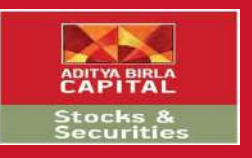

## E Modify – Contact Details

| 🔛 Login to Trade – Adi                                   | itya 🗄 🗙 🖊 🗋 🗛            | ditya Birla 🔹 🕨                    | « \                          |                                                   |         | A _ | đ | × |
|----------------------------------------------------------|---------------------------|------------------------------------|------------------------------|---------------------------------------------------|---------|-----|---|---|
| $\leftarrow \rightarrow \mathbf{C}$ $\blacksquare$ https | s://onlineaccour          | nt.adityabirlamoney.co             | m:9443/EMODIFY_Projects/Prof | īle.aspx                                          |         |     | ☆ | : |
|                                                          | CORRESPONDENCE<br>ADDRESS | E B 33 SATVAM<br>MUMBAI M<br>OTHEI | MOBILE NO IN K               | adityabirlamoney.com:9443 says:                   | UPDATE  | -   |   | * |
|                                                          | CLIENT STATUS             | DORMANT                            | MOBILE NO 2                  | N.A                                               |         |     |   |   |
|                                                          | MOBILE TRADING            | Ŷ                                  | MOBILE NO 2 IN KRA           | NA                                                |         |     |   |   |
|                                                          | ECN                       | Y                                  | UPDATE NEW MOBILE NO 2       |                                                   |         |     |   |   |
|                                                          | CLIENT TYPE               | ONLINE                             | EMAIL ID 1                   | rakesh_mistry2007@yahoo.co.in BELONGS TO : Self ▼ |         |     |   |   |
|                                                          |                           |                                    | EMAIL ID 1 IN KRA            | RAKESH_MISTRY2007@YAHOO.CO.IN                     | UPDATE  |     |   |   |
| ÷                                                        |                           |                                    | UPDATE NEW EMAIL ID 1        |                                                   |         | -   |   |   |
|                                                          |                           | SEGMENT DETAIL                     | EMAIL ID 2                   | N.A                                               |         |     |   |   |
|                                                          |                           | SEGMENT DETAIL                     | EMAIL ID 2 IN KRA            | NA                                                | UPDATE  |     |   |   |
|                                                          |                           |                                    | UPDATE NEW EMAIL ID 2        |                                                   |         |     |   |   |
|                                                          |                           | National Stoc                      | LAND LINE NO                 | N.A                                               |         |     |   |   |
|                                                          |                           |                                    | LAND LINE NO IN KRA          | N.A                                               |         |     |   |   |
|                                                          |                           | NSE                                | UPDATE NEW LAND LINE NO      |                                                   | BSEM    |     |   |   |
|                                                          |                           | ENARIED                            | OFFICE NO                    | N.A                                               | ENADIED |     |   |   |
|                                                          |                           | CARDELD                            | OFFICE NO IN KRA             | □ o                                               |         |     |   |   |
|                                                          |                           |                                    | UPDATE NEW OFFICE NO         |                                                   |         |     |   |   |
|                                                          |                           |                                    |                              | UPDATE                                            |         |     |   |   |
|                                                          |                           |                                    |                              |                                                   |         |     |   |   |
|                                                          |                           |                                    |                              |                                                   |         |     |   |   |
|                                                          |                           |                                    |                              |                                                   |         |     |   | * |

Your updated details have been captured

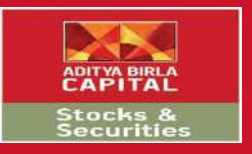

### E Modify

| 🔛 Login to Trade – Adi                                 | itya 🗄 🗙 🖊 🗋 🗛   | ditya Birla          | ×                   |                          |             |                  |              |         |        | 4 | - 0 |   | × |
|--------------------------------------------------------|------------------|----------------------|---------------------|--------------------------|-------------|------------------|--------------|---------|--------|---|-----|---|---|
| $\leftrightarrow$ $\rightarrow$ C $\blacksquare$ https | s://onlineaccour | nt.adityabirlamoney. | com:9443/EMOD       | IFY_Projects/Profile.as  | х           |                  |              |         |        |   |     | ☆ | ÷ |
|                                                        | CORRESPONDENCE   | E B 33 SAT           | YAM CHS GAWDE NAGAI | R RAVALPADA DAHISAR EAST |             | LANDLINE NO      | N.A          |         |        |   |     |   | * |
|                                                        | ADDRESS          | MUMBAI               | MAHARASHTRA INDIA 4 | 00068,MUMBAI,400068      |             | OFFICE NO        | N.A          |         |        |   |     |   |   |
|                                                        |                  |                      |                     | UPDATE                   |             |                  |              |         | UPDATE |   |     |   |   |
|                                                        | 2                | OTH                  | ER DETAILS          |                          |             |                  | INCOME DE    | ETAILS  |        |   |     |   |   |
|                                                        | CLIENT STATUS    | DORMAN               | т                   |                          |             | SOURCE OF INCOME | N.A          |         |        |   |     |   |   |
|                                                        | MOBILE TRADING   | γ                    |                     |                          |             | INCOME           | 1000000      |         |        |   |     |   |   |
|                                                        | ECN              | Ŷ                    |                     |                          |             | NETWORTH         | 0            |         |        |   |     |   |   |
|                                                        | CLIENT TYPE      | ONLINE               |                     |                          |             | NETWORTH DATE*   | 05/12/2017   |         |        |   |     |   |   |
|                                                        |                  |                      |                     | UPDATE                   |             |                  |              |         | UPDATE |   |     |   |   |
|                                                        |                  | SEGMENT DETAI        | LS                  |                          |             |                  |              | UPDATE  |        |   |     |   | Ì |
|                                                        |                  | National Sto         | ock Exchange        |                          |             | Bombay St        | ock Exchange |         |        |   |     |   |   |
|                                                        |                  | NSE                  | NSEF                | NSEC                     | NSEM        | BSE              | BSEF         | BSEM    |        |   |     |   | l |
|                                                        |                  | ENABLED              | ENABLED             | ENABLED                  | ENABLED     | ENABLED          | ENABLED      | ENABLED |        |   |     |   |   |
|                                                        |                  |                      |                     |                          | Submit Form | I                |              |         |        |   |     |   |   |

Click on submit form to proceed

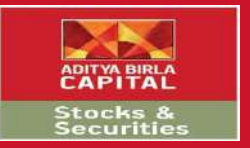

# Step 6

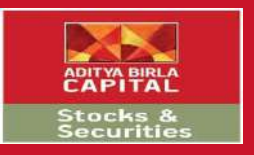

### E Modify – KRA details

| 🔛 Login to Trade – Adi                                   | litya 🛙 🗙 🖊 🗋 A  | ditya Birla           | × /                                   |                                                                       |                                                                   |                                                |                |            |        | ± _ | ā × |   |
|----------------------------------------------------------|------------------|-----------------------|---------------------------------------|-----------------------------------------------------------------------|-------------------------------------------------------------------|------------------------------------------------|----------------|------------|--------|-----|-----|---|
| $\leftarrow \rightarrow \mathbf{C}$ $\blacksquare$ http: | s://onlineaccour | it.adityabirlamoney.o | om:9443/EMOD                          | IFY_Projects/Profile.asp                                              | х                                                                 |                                                |                |            |        |     | ☆   |   |
|                                                          | CORRESPONDENCE   | B 33 SATY<br>MUMBAI N | AM CHS GAWDE NAG<br>MAHARASHTRA INDIA | onlineaccount.adity<br>Update Mandatory docu<br>Prevent this page fro | rabirlamoney.com<br>uments for KRA and G<br>om creating additiona | n:9443 says:<br>ienerate Pdf!!!<br>il dialogs. | A ×<br>A       |            | UPDATE | _   |     | * |
|                                                          |                  | OTHE                  | R DETAILS                             |                                                                       |                                                                   |                                                | ок INCOM       | ME DETAILS |        |     |     |   |
|                                                          | CLIENT STATUS    | DORMANT               |                                       |                                                                       |                                                                   | SOURCE OF INCOME                               | N.A            |            |        |     |     |   |
|                                                          | MOBILE TRADING   | Y                     |                                       |                                                                       |                                                                   | INCOME                                         | 1000000        |            |        |     |     |   |
|                                                          | ECN              | Y                     |                                       |                                                                       |                                                                   | NETWORTH                                       | 0              |            |        |     |     |   |
|                                                          | CLIENT TYPE      | ONLINE                |                                       |                                                                       |                                                                   | NETWORTH DATE*                                 | 05/12/201      | 7          |        |     |     |   |
|                                                          | 72<br>           |                       |                                       | UPDATE                                                                |                                                                   |                                                |                |            | UPDATE | -   |     |   |
|                                                          |                  | SEGMENT DETAIL        | LS                                    |                                                                       |                                                                   |                                                |                | UPDATE     | _      |     |     |   |
|                                                          |                  | National Sto          | ck Exchange                           |                                                                       |                                                                   | Bombay                                         | Stock Exchange |            |        |     |     |   |
|                                                          |                  | NSE                   | NSEF                                  | NSEC                                                                  | NSEM                                                              | BSE                                            | BSEF           | BSEM       |        |     |     |   |
|                                                          |                  | ENABLED               | ENABLED                               | ENABLED                                                               | ENABLED                                                           | ENABLED                                        | ENABLED        | ENABLED    |        |     |     |   |
|                                                          |                  |                       |                                       |                                                                       | Submit Form                                                       | ]                                              |                |            |        |     |     |   |

Clicking on submit form would enable a pop up highlighted above for updating KRA documents

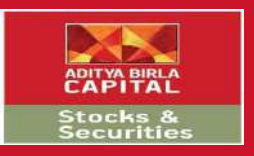

## E Modify – KRA details

| 🔛 Login to Trade – Adit                            | tya 🗄 🗙 🖊 🗋 Ad                                        | ditya Birla                                   | ×                                                                                      |                                                              |                                                                                                    |                          |                  |         | 4 | - 0 |   | × |
|----------------------------------------------------|-------------------------------------------------------|-----------------------------------------------|----------------------------------------------------------------------------------------|--------------------------------------------------------------|----------------------------------------------------------------------------------------------------|--------------------------|------------------|---------|---|-----|---|---|
| $\leftarrow$ $\rightarrow$ C $\blacksquare$ https: | ://onlineaccour                                       | nt.adityabirlamoney.c                         | om:9443/EMODIF1                                                                        | _Projects/Profile.a                                          | spx                                                                                                    |                          |                  |         |   |     | ☆ | ÷ |
|                                                    | CORRESPONDENCE<br>ADDRESS <sup>®</sup>                | B 33 SATY<br>Mumbai M                         | AM CHS GAWDE NAGAR RA<br>IAHARASHTRA INDIA 4000                                        | VALPADADAHISAR EAST<br>68.MUMBAI,400058<br>UPDATE            |                                                                                                    | LANDLINE NO<br>OFFICE NO | N.A<br>N.A       | UPDAT   |   |     |   |   |
|                                                    |                                                       | OTHE                                          | R DETAILS                                                                              |                                                              |                                                                                                    |                          | INCOME D         | DETAILS |   |     |   |   |
| -                                                  | CLIENT STATUS<br>MOBILE TRADING<br>ECN<br>CLIENT TYPE | DORMANT<br>Y<br>Y<br>ONLINE<br>SEGMENT DETAIL | UPLOAD YOUR AD<br>UPLOAD YOUR ID<br>UPLOAD YOUR PH<br>UPLOAD YOUR PA<br>UPLOAD YOUR BA | DRESS PROOF (<br>PROOF (<br>DTO (<br>N PROOF (<br>NK PROOF ( | Choose File No file chos<br>Choose File No file chos<br>Choose File No file chos<br>Choose File No file chos<br>Choose File No file chos<br>Choose File No file chos | en<br>en<br>en           | ×                | UPDATE  |   |     |   |   |
|                                                    |                                                       | National Stor                                 | ck Exchange                                                                            |                                                              |                                                                                                    | Bomba                    | y Stock Exchange |         |   |     |   |   |
|                                                    |                                                       | NSE                                           | NSEF                                                                                   | NSEC                                                         | NSEM                                                                                                    | BSE                      | BSEF             | BSEM    |   |     |   |   |
|                                                    |                                                       | ENABLED                                       | ENABLED                                                                                | ENABLED                                                      | ENABLED                                                                                                    | ENABLED                  | ENABLED          | ENABLED |   |     |   |   |
|                                                    |                                                       |                                               |                                                                                        |                                                              | Submit Form                                                                                                    |                          |                  |         |   |     |   |   |

Upload the required proof's and click on submit

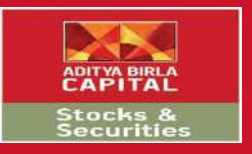

### E Modify

| 🔛 Login to Trade – Adi                                 | itya 🗄 🗙 🖊 🗋 🗛   | ditya Birla          | ×                   |                          |             |                  |              |         |        | 4 | - 0 |   | × |
|--------------------------------------------------------|------------------|----------------------|---------------------|--------------------------|-------------|------------------|--------------|---------|--------|---|-----|---|---|
| $\leftrightarrow$ $\rightarrow$ C $\blacksquare$ https | s://onlineaccour | nt.adityabirlamoney. | com:9443/EMOD       | IFY_Projects/Profile.as  | х           |                  |              |         |        |   |     | ☆ | ÷ |
|                                                        | CORRESPONDENCE   | E B 33 SAT           | YAM CHS GAWDE NAGAI | R RAVALPADA DAHISAR EAST |             | LANDLINE NO      | N.A          |         |        |   |     |   | * |
|                                                        | ADDRESS          | MUMBAI               | MAHARASHTRA INDIA 4 | 00068,MUMBAI,400068      |             | OFFICE NO        | N.A          |         |        |   |     |   |   |
|                                                        |                  |                      |                     | UPDATE                   |             |                  |              |         | UPDATE |   |     |   |   |
|                                                        | 2                | OTH                  | ER DETAILS          |                          |             |                  | INCOME DE    | ETAILS  |        |   |     |   |   |
|                                                        | CLIENT STATUS    | DORMAN               | т                   |                          |             | SOURCE OF INCOME | N.A          |         |        |   |     |   |   |
|                                                        | MOBILE TRADING   | γ                    |                     |                          |             | INCOME           | 1000000      |         |        |   |     |   |   |
|                                                        | ECN              | Ŷ                    |                     |                          |             | NETWORTH         | 0            |         |        |   |     |   |   |
|                                                        | CLIENT TYPE      | ONLINE               |                     |                          |             | NETWORTH DATE*   | 05/12/2017   |         |        |   |     |   |   |
|                                                        |                  |                      |                     | UPDATE                   |             |                  |              |         | UPDATE |   |     |   |   |
|                                                        |                  | SEGMENT DETAI        | LS                  |                          |             |                  |              | UPDATE  |        |   |     |   | Ì |
|                                                        |                  | National Sto         | ock Exchange        |                          |             | Bombay St        | ock Exchange |         |        |   |     |   |   |
|                                                        |                  | NSE                  | NSEF                | NSEC                     | NSEM        | BSE              | BSEF         | BSEM    |        |   |     |   | l |
|                                                        |                  | ENABLED              | ENABLED             | ENABLED                  | ENABLED     | ENABLED          | ENABLED      | ENABLED |        |   |     |   |   |
|                                                        |                  |                      |                     |                          | Submit Form | I                |              |         |        |   |     |   |   |

Click on submit form to proceed

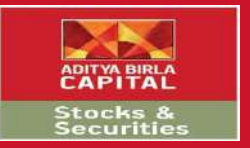

# Step 7

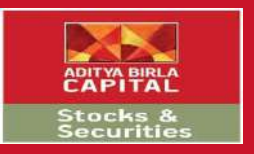

# E Modify – E Sign

| 🔛 Login to Trade – Aditya 🗄 🗙 🎦 🗸                        | Aditya Birla                                      | ×                                              |                                                 |                                                |                                         |                         |                      | <u> </u> | đ | $\times$ |
|----------------------------------------------------------|---------------------------------------------------|------------------------------------------------|-------------------------------------------------|------------------------------------------------|-----------------------------------------|-------------------------|----------------------|----------|---|----------|
| $\leftrightarrow$ $\rightarrow$ C $$ https://onlineaccou | ınt.adityabirlamoney.                             | com:9443/EMODIFY                               | _Projects/Profile.asp                           | х                                              |                                         |                         |                      |          | ☆ | :        |
| CORRESPONDENC                                            | CE B 33 SATY                                      | YAM CHS GAWDE NAGAR RA                         | VALPADA DAHISAR EAST                            |                                                | LANDLINE NO                             | N.A                     |                      |          |   |          |
| ADDRESS                                                  |                                                   |                                                |                                                 |                                                |                                         |                         | ×                    |          |   |          |
|                                                          |                                                   |                                                |                                                 | CONSENT FOR E-SIG                              | IN                                      |                         | JPDATE               | <u> </u> |   |          |
|                                                          | i understand that adit                            | va birla monev limite                          | d (abml) has associa                            | ted with digiotech so                          | lutions private limite                  | d (digio) – a third par | ty service entity    |          |   |          |
|                                                          | and a registered asp f                            | or providing e-sign s                          | ervices to its custom                           | ers / prospective cus                          | tomers to digitally si                  | gn e-kyc, supporting    | documents and        |          |   |          |
| CLIENT STATU                                             | other related docume<br>nsdl e-governance inf     | nts (e-kyc document<br>irastructure limited (r | s) submitted by its cu<br>isdl)a registered esp | istomers as part of t<br>and aua.              | he e-kyc process. i al:                 | so understand that di   | igio is aligned with |          |   |          |
| MOBILE TRAD                                              | i barabu accord mu fra                            | a concept and author                           | rizo abml to charo m                            | u dulu fillod in o lavo                        | documents with digio                    | to get the come digit   | tally signed using   |          |   |          |
| CLIENT TYPE                                              | aadhaar, digital signat                           | ture certificate (dsc).                        | i understand that i w                           | ill be directed to the                         | website of digio and (                  | digio collects my mol   | bile number and e-   |          |   |          |
|                                                          | mail id for the purpose<br>services and also save | e of providing e-sign<br>es the same for audit | services. i further un<br>purposes in their ser | derstand that digio u<br>vers and i consent fo | itilizes my personal de<br>or the same. | etails for the purpose  | e of offering e-sign |          |   |          |
|                                                          |                                                   |                                                |                                                 | Decline 🔍 /                                    | Accept                                  |                         | -                    |          |   |          |
|                                                          |                                                   |                                                | (To generate PD                                 | F without E-sign)                              | · ·                                     |                         |                      |          |   |          |
|                                                          |                                                   |                                                |                                                 | Submit                                         |                                         |                         |                      |          |   |          |
|                                                          | National Sto                                      | ock Exchange                                   | _                                               | _                                              | Bombay Sto                              | ock Exchange            | _                    |          |   |          |
|                                                          | NSE                                               | NSEF                                           | NSEC                                            | NSEM                                           | BSE                                     | BSEF                    | BSEM                 |          |   |          |
|                                                          | ENABLED                                           |                                                |                                                 |                                                |                                         |                         |                      |          |   |          |
|                                                          |                                                   | ENADLED                                        | LINADLED                                        | LINADLED                                       | LINADLED                                | LITADLED                |                      |          |   |          |
|                                                          |                                                   |                                                |                                                 | Submit Form                                    |                                         |                         |                      |          |   |          |
|                                                          |                                                   |                                                |                                                 |                                                |                                         |                         |                      |          |   |          |
|                                                          |                                                   |                                                |                                                 |                                                |                                         |                         |                      |          |   |          |

Click on accept and submit form

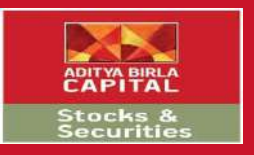

# E Modify – E Sign

| 🔛 Login to Trade – Adi                                 | litya 🛙 🗙 🗋 Ad   | ditya Birla               | ×\              |                                                                                        | * | - 6 | j | × |
|--------------------------------------------------------|------------------|---------------------------|-----------------|----------------------------------------------------------------------------------------|---|-----|---|---|
| $\leftrightarrow$ $\Rightarrow$ C $\blacksquare$ http: | s://onlineaccour | nt.adityabirlamoney.co    | om:9443/EMO     | FY_Projects/Profile.aspx                                                               |   |     | ☆ | ÷ |
|                                                        | ADDRESS          | D DD DAI FAI<br>MUMBAI MA | MICHS GAWDE MAG | navelrava vaniban casi<br>Digio   Secure, Legal, Digital signing - Google Chrome — 🗆 X |   |     |   | * |
| 6                                                      | -                |                           | -               | https://app.digio.in/#/gateway/login/DID200328155030498MSRDGL6LN                       |   |     |   |   |
|                                                        |                  | OTHER                     | R DETAILS       |                                                                                        |   |     |   |   |
|                                                        | CLIENT STATUS    | DORMANT                   |                 | Security code sent to 9167849885                                                       | _ |     |   |   |
|                                                        | MOBILE TRADING   | ¥                         |                 | Security Code                                                                          |   |     |   |   |
|                                                        | CLIENT TYPE      | ONLINE                    |                 | Didn't receive code? Retry in 28 seconds                                               |   |     |   |   |
|                                                        |                  |                           |                 | Security code is valid for 30 minutes only                                             |   |     |   |   |
|                                                        |                  |                           |                 | Submit 17                                                                              |   |     |   |   |
|                                                        |                  |                           |                 |                                                                                        | _ |     |   |   |
|                                                        |                  | SEGMENT DETAIL            | s               | (digi) Powered by www.digio.in                                                         |   |     |   |   |
|                                                        |                  |                           |                 |                                                                                        |   |     |   |   |
|                                                        |                  | National Stock            | k Exchange      |                                                                                        |   |     |   |   |
|                                                        |                  | NSE                       | NSEF            | BSEM                                                                                   |   |     |   |   |
|                                                        |                  | ENABLED                   | ENABLED         | ENABLED                                                                                |   |     |   |   |
|                                                        |                  |                           |                 |                                                                                        |   |     |   |   |
|                                                        |                  |                           |                 |                                                                                        |   |     |   |   |
|                                                        |                  |                           |                 |                                                                                        |   |     |   |   |

Enter the security code received on the registered mobile number and click submit

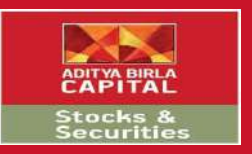

## E Modify – E Sign

| 🥘 Digio   Secure, Legal, Digital signing - Google Chrome |                                                                                                    | 800     | ٥             | ×               |
|----------------------------------------------------------|----------------------------------------------------------------------------------------------------|---------|---------------|-----------------|
| https://app.digio.in/#/gateway/sign/DID200328155         | 030498MSRDGL6LMVLSBL/vxe0cxs3ksonjl5ab3dmzehfr/9167849885                                                                                                    |         |               |                 |
| Signing<br>Combined_9167849885.pdf                       |                                                                                                    |         |               |                 |
|                                                          | STOCKS & SECURITIES<br>Aditya Birla Money Limited                                                                                                    |         |               | *               |
|                                                          | Application Type* II New Voldate Client ID : 3002689<br>PAN No. : AP2PM2329L                                                                                                    |         |               |                 |
|                                                          | EENTRAL KYC REGISTRY   Mnow Your Customer (KYC) Application Form   Individual         For office use only         (To be filled by financial institution)       KYC Number       If and take to fill address to fill address to f |         |               |                 |
|                                                          | V 1. PERSONAL DETAILS (Plossereler Estruction 4 at the end)                                                                                                    |         |               |                 |
|                                                          | Prefiz First Name Middle Name Last Name                                                                                                    |         |               |                 |
|                                                          | Neme* (Same of ID proof)     PAKESH NATWARLAL MISTRY       Maidon Name (If any*)     Father / Spouse Name*       Father / Spouse Name*     N LIMISTRY       Mother Name*     REVASEN                                                                                                    |         |               |                 |
|                                                          | Dete of Birth* 18 D - 09 M - 1985 Y Y                                                                                                    |         |               |                 |
|                                                          | Gender V™-mate IF-remaie I-Iransgender                                                                                                    |         |               | *               |
|                                                          | By continuing, I agree to do eKyo using Aadhaar to eSign with one of ESPs (NSDL e-Gov or CDAC) Digio is registered as ASP                                                                                                    |         |               |                 |
| dg                                                       |                                                                                                    | Powered | by <u>www</u> | <u>diqio.in</u> |

Click on Sign Now to E-Sign the consent and proceed

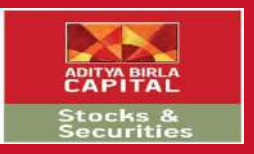

đ

\_

X

## E Modify – E Sign

🧭 https://esign.egov-nsdl.com/nsdl-esp/authenticate/auth-ra;jsessionid=5CE254691CAAD2365EBB568D7D266A7F.tomcat1?authMod=1#no-back-button - Google Chrome

https://esign.egov-nsdl.com/nsdl-esp/authenticate/auth-ra; jsessionid=5CE254691CAAD2365EBB568D7D266A7F.tomcat1?authMod=1#no-back-button

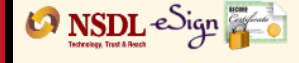

| NSDL Elec | ronic Signa | ture Service |
|-----------|-------------|--------------|
|           |             |              |

| ASP Name       | Digiotech Solutions Private Limited                 |
|----------------|-----------------------------------------------------|
| Transaction ID | ESIGN: 2003281551323776KPIC7PDCSN2XPA86JSTS8JPPSUQR |
| Date & Time    | 2020-03-28T15:51:32                                 |

I hereby authorize NSDL e-Governance Infrastructure Limited (NSDL e-Gov) to -

 Use my Aadhaar / Virtual ID details (as applicable) for the purpose of eSign of documents requested using Digio - a Digital Transaction Management platform for/with Digiotech Solutions Private Limited and authenticate my identity through the Aadhaar Authentication system (Aadhaar based e-KYC services of UIDAI) in accordance with the provisions of the Aadhaar (Targeted Delivery of Financial and other Subsidies, Benefits and Services) Act, 2016 and the allied rules and regulations notified thereunder and for no other purpose.

2. Authenticate my Aadhaar / Virtual ID through OTP or Biometric for authenticating my identity through the Aadhaar Authentication system for obtaining my e-KYC through Aadhaar based e-KYC services of UIDAI and use my Photo and Demographic details (Name, Gender, Date of Birth and Address) for the purpose of eSign of documents requested using Digio - a Digital Transaction Management platform for/with Digiotech Solutions Private Limited.

3. I understand that Security and confidentiality of personal identity data provided, for the purpose of Aadhaar based authentication is ensured by NSDL e-Gov and the data will be stored by NSDL e-Gov till such time as mentioned in guidelines from UIDAI from time to time.

| VID/Aadhaar: | Send OTP | Cancel |
|--------------|----------|--------|

<u>Click Here</u> to generate Virtual ID. <u>Download Instructions</u> to generate Virtual ID in lieu of Aadhaar.

©2019 NSDL E-Governance Infrastructure Pvt. Ltd. All rights reserved.

Please do not press "Submit" button once again or the "Refresh" or "Back" buttons.

Enter the Aadhar details and click on send OTP to verify.

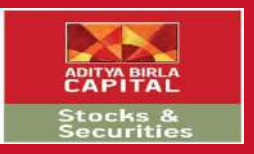

đ

X

\_

## E Modify – E Sign

🧭 https://esign.egov-nsdl.com/nsdl-esp/authenticate/auth-ra;jsessionid=5CE254691CAAD2365EBB568D7D266A7F.tomcat1?authMod=1#no-back-button - Google Chrome

https://esign.egov-nsdl.com/nsdl-esp/authenticate/auth-ra; jsessionid=5CE254691CAAD2365EBB568D7D266A7F.tomcat1?authMod=1#no-back-button

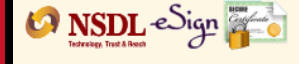

|            |                    | <b>—</b> •  |
|------------|--------------------|-------------|
|            | tronic Ciana       |             |
| INSUL FIEL | II UIII CI SIUITAI | LIC SEIVILE |
|            | a sine eigne       |             |

| ASP Name       | Digiotech Solutions Private Limited                 |
|----------------|-----------------------------------------------------|
| Transaction ID | ESIGN: 2003281551323776KPIC7PDCSN2XPA86JSTS8JPPSUQR |
| Date & Time    | 2020-03-28T15:51:32                                 |
|                |                                                     |

I hereby authorize NSDL e-Governance Infrastructure Limited (NSDL e-Gov) to -

 Use my Aadhaar / Virtual ID details (as applicable) for the purpose of eSign of documents requested using Digio - a Digital Transaction Management platform for/with Digiotech Solutions Private Limited and authenticate my identity through the Aadhaar Authentication system (Aadhaar based e-KYC services of UIDAI) in accordance with the provisions of the Aadhaar (Targeted Delivery of Financial and other Subsidies, Benefits and Services) Act, 2016 and the allied rules and regulations notified thereunder and for no other purpose.

2. Authenticate my Aadhaar / Virtual ID through OTP or Biometric for authenticating my identity through the Aadhaar Authentication system for obtaining my e-KYC through Aadhaar based e-KYC services of UIDAI and use my Photo and Demographic details (Name, Gender, Date of Birth and Address) for the purpose of eSign of documents requested using Digio - a Digital Transaction Management platform for/with Digiotech Solutions Private Limited.

3. I understand that Security and confidentiality of personal identity data provided, for the purpose of Aadhaar based authentication is ensured by NSDL e-Gov and the data will be stored by NSDL e-Gov till such time as mentioned in guidelines from UIDAI from time to time.

| Enter OTP                                                                                                    | ***** | Ø | Verify OTP | Cancel | Resend OTP |  |
|----------------------------------------------------------------------------------------------------|-------|---|------------|--------|------------|--|
| Success! otp sent on registered mobile/email id.                                                                     |       |   |            |        |            |  |
| <u>Click Here</u> to generate Virtual ID.<br><u>Download Instructions</u> to generate Virtual ID in lieu of Aadhaar. |       |   |            |        |            |  |

©2019 NSDL E-Governance Infrastructure Pvt. Ltd. All rights reserved.

Please do not press "Submit" button once again or the "Refresh" or "Back" buttons.

Enter the OTP and click on verify OTP

## E Modify

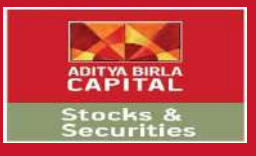

| 🔛 Login to Trade – Ad | itya 🛙 🗙 🖉 🗋 Aditya Birla    | ×                                        |                                                                        |                                          |                                          |                |                    | ,      | <u>+</u> | - 0 |   | × |
|-----------------------|------------------------------|------------------------------------------|------------------------------------------------------------------------|------------------------------------------|------------------------------------------|----------------|--------------------|--------|----------|-----|---|---|
| ← → C 🔒 http          | s://onlineaccount.adityabirl | lamoney.com:944                          | 43/EMODIFY_Projects/Profile.aspx                                       | :                                        |                                          |                |                    |        |          |     | ☆ | ÷ |
|                       | ADITY<br>CAP<br>STOCI        | A BIRLA<br>PITAL<br>KS ANE<br>Birla Mone | YOUR E-MODIFY PROCE                                                    | ISS COMPLETION                           | IS JUST ONE STEP AWAY                    | ×              |                    | Logout |          |     |   |   |
|                       |                              | PERSON                                   | We wish to inform you that E-sign<br>Kindly complete your self IPV nov | n is completed for<br>w To finish the mo | the PDF generated.<br>dification process |                | AILS               |        |          |     |   |   |
|                       | TRADING ID                   | 3002689                                  |                                                                        | UK                                       |                                          |                | LAL MISTRY         |        |          |     |   |   |
|                       | PAN NUMBER                   | APZXXXX29.                               |                                                                        |                                          | BANKNAME                                 | ICICI BANK LID |                    |        |          |     |   |   |
|                       | DP NAME                      | 12037600                                 |                                                                        |                                          | ACCOUNT NUMBER                           | 095XXXXXX93    | 4                  |        |          |     |   |   |
|                       | DP ID                        | 00637958                                 |                                                                        |                                          | IFSU CODE                                | 1010000957     |                    |        |          |     |   |   |
|                       | DP ACCOUNT No.               | 12XXXXXXXXXXXXX                          | 8                                                                      |                                          | MICKCODE                                 | 400229092      |                    |        |          |     |   |   |
|                       | DP TYPE                      | CDSL                                     |                                                                        |                                          | Transfer Mode                            | REFI           |                    |        |          |     |   |   |
|                       | FATHER NAME                  | N L MISTRY                               |                                                                        |                                          |                                          |                |                    |        |          |     |   |   |
|                       | MOTHER NAME                  | REVABEN                                  |                                                                        |                                          |                                          |                |                    |        |          |     |   |   |
|                       | SPOUSE NAME                  | HETAL                                    |                                                                        | -                                        |                                          |                |                    |        |          |     |   |   |
|                       | MARITAL STATUS               | MARRIED                                  |                                                                        |                                          |                                          |                |                    |        |          |     |   |   |
|                       | GENDER                       | MALE                                     |                                                                        |                                          |                                          | CONTACT        | DETAILS            |        |          |     |   |   |
|                       | DOB                          | 18/09/1985                               |                                                                        | -                                        |                                          |                |                    |        |          |     |   |   |
|                       | OCCUPATION                   | PRIVATE SECTOR SE                        | RVICE                                                                  |                                          | MORE END 1                               | 0147840955     | Tali               |        |          |     |   |   |
|                       | PERMANENT ADDRESS            | B 33 SATYAM CHS G<br>MUMBAI MAHARASH     | AWDE NAGAR RAVALPADA DAHISAR EAST<br>(TRA INDIA 400068.MUMBA),400068   |                                          | MOBILE NO 2                              | N.A            | 990).<br>          |        |          |     |   |   |
|                       | CORRESPONDENCE               | 8 33 SATYAM CHS G<br>MUMBAI MAHARASH     | AWDE NAGAR RAVALPADA DAHISAR EAST<br>ITRA INDIA 400068.MUMBAI,400068   |                                          | EMAIL ID 1                               | RAKESH_MIST    | RY2007@YAHOO.CO.IN |        |          |     |   |   |

#### Click on OK to proceed

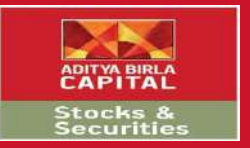

# Step 8

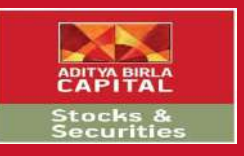

| 🖊 Kogin to Trade – Aditya 🗄 🗙 🖉 Aditya Birla 🛛 🗙 🖉 Obje                                         | ect reference not set 🗙 🗡 📑 https://onlineaccount.ad 🗙 🔪                                                                                                    | 🖆 – o X                  |
|-------------------------------------------------------------------------------------------------|----------------------------------------------------------------------------------------------------|--------------------------|
| $\leftarrow$ $\rightarrow$ C $\blacksquare$ https://onlineaccount.adityabirlamoney.com/IPVSepar | ate/MainPage?PanN=nK%2b%2fVAB3zeu9F5AXQ1ubcA%3d%3d&RefNum=vUzzhUR9wwk%3d&Flag=uUb4eXfhc                                                                     | oXY=&SendByFlag=f%2F ☆ : |
|                                                                                                 | PROTECTING INVESTING FINANCING ADVISING                                                                                                    |                          |
| STOCKS AND SECURITIES                                                                           |                                                                                                    |                          |
| Aditya Birta Money Limited                                                                      |                                                                                                    |                          |
|                                                                                                 | Let's do a Quick In-Person-Verification   Submit   Reep these Documents ready for IPV   PAN card Address proof   What is an IPV?    Why is an IPV required? |                          |

#### Enter your Pan Card to begin with IPV process

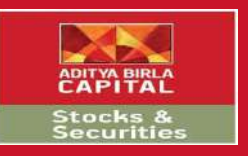

|                                                                                                    |                                                                                                    |                                                                                                    |                                                                                                    |                                                                                                    | ч (A                                                                                                    |
|----------------------------------------------------------------------------------------------------|----------------------------------------------------------------------------------------------------|----------------------------------------------------------------------------------------------------|----------------------------------------------------------------------------------------------------|----------------------------------------------------------------------------------------------------|----------------------------------------------------------------------------------------------------|
| .com/IPVSeparate/StartRecording?PanNur                                                                                                    | nber=nK+/VAB3ze                                                                                                    | u9F5AXQ1ubcA==                                                                                                    |                                                                                                    |                                                                                                    | ☆ :                                                                                                    |
| PROTECTING                                                                                                    | INVESTING                                                                                                    | FINANCING                                                                                                    | ADVISING                                                                                                    |                                                                                                    |                                                                                                    |
|                                                                                                    |                                                                                                    |                                                                                                    |                                                                                                    |                                                                                                    |                                                                                                    |
|                                                                                                    |                                                                                                    |                                                                                                    |                                                                                                    |                                                                                                    |                                                                                                    |
| Quick Checks before we start<br>©<br>Make use of Google Chrome browser for IPV<br>Be connected to high internet speed<br>Adequate light outside for clear recording<br>Enable your camera, location and microphone<br>Step 1: Self Identification<br>Step 2: OTP Verification<br>Step 3: Document Verification | :<br>                                                                                                    |                                                                                                    | -<br>+<br>+<br>+                                                                                                    |                                                                                                    |                                                                                                    |
|                                                                                                    | Com/IPVSeparate/StartRecording?PanNur<br>PROTECTING<br>Quick Checks before we start<br>©<br>Make use of Google Chrome browser for IPV<br>Be connected to high internet speed<br>Adequate light outside for clear recording<br>Enable your camera, location and microphone<br>Step 1: Self Identification<br>Step 2: OTP Verification<br>Step 3: Document Verification | PROTECTING INVESTING     Quick Checks before we start:     Image: Comparison of Google Chrome browser for IPV     Image: Comparison of Google Chrome browser for IPV     Image: Comparison of Google Chrome browser for IPV     Image: Comparison of Google Chrome browser for IPV     Image: Comparison of Google Chrome browser for IPV     Image: Comparison of Google Chrome browser for IPV   Image: Comparison of Google Chrome browser for IPV   Image: Comparison of Chrome browser for IPV   Image: Comparison of Chrome browser for IPV   Image: Comparison of Chrome browser for IPV   Image: Comparison of Chrome browser for IPV   Image: Comparison of Chrome browser for | ROTECTING INVESTING FINANCING     Quick Checks before we start: <ul> <li> <ul> <li> <ul> <li> <ul> <li> <ul> <li> <li> <ul> <li> <ul> <li></li></ul></li></ul></li></li></ul></li></ul></li></ul></li></ul></li></ul> | ROTECTING INVESTING FINANCING ADVISING     Quick Checks before we start: <td< td=""><td>com/IPVSeparate/StartRecording?PanNumber=nK+/VAB3zeu9F5AXQ1ubcA==     PROTECTING INVESTING ADVISING     Quick Checks before we start:            <td< td=""></td<></td></td<> | com/IPVSeparate/StartRecording?PanNumber=nK+/VAB3zeu9F5AXQ1ubcA==     PROTECTING INVESTING ADVISING     Quick Checks before we start: <td< td=""></td<> |

Check all the necessary requisites and click on Next to proceed

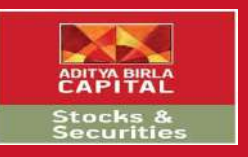

| 🔛 Login to Trade – Aditya 🗄 🗙 🖉 Aditya Birla                                    | 🗙 🖉 Object reference not set 🗙 🖌 🔚 https://onlineaccount 💿 🗙          | ≜ – ⊡ × |
|---------------------------------------------------------------------------------|-----------------------------------------------------------------------|---------|
| $\leftarrow$ $\rightarrow$ C $\blacksquare$ https://onlineaccount.adityabirlamo | ney.com/IPVSeparate/StartRecording?PanNumber=nK+/VAB3zeu9F5AXQ1ubcA== | ■☆      |
| ADITYA BIRLA<br>CAPITAL                                                         | PROTECTING INVESTING FINANCING ADVISING                               |         |
| STOCKS AND SECURITIES                                                           | 5 I                                                                   |         |
| Aditya Birla Money Limited                                                      |                                                                       |         |
|                                                                                 |                                                                       |         |
|                                                                                 | Step 1: Identification                                                |         |
|                                                                                 |                                                                       |         |
|                                                                                 | Start IPV                                                             |         |
|                                                                                 |                                                                       |         |
|                                                                                 |                                                                       |         |
|                                                                                 |                                                                       |         |
|                                                                                 |                                                                       |         |
|                                                                                 | Cancel Next                                                           | ÷       |

Click on start IPV to proceed. Speak out your name clearly which would record your video and click on next to proceed

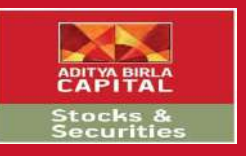

| 🔛 Login to Trade – Aditya 🗄 🗙 🦉 Aditya Birla | 🗙 🖉 Object reference not set 🗙 📕 https://onlineaccount 🖲 🗙 📜           | - | ٥   | × |
|----------------------------------------------|------------------------------------------------------------------------|---|-----|---|
| ← → C  ■ https://onlineaccount.adityabirlamo | oney.com/IPVSeparate/StartRecording?PanNumber=nK+/VAB3zeu9F5AXQ1ubcA== |   | ■ ☆ | ÷ |
|                                              | PROTECTING <u>Investing</u> Financing advising                         |   |     | ^ |
| STOCKS AND SECURITIES                        | S                                                                      |   |     |   |
| Aditya Birla Money Limited                   |                                                                        |   |     |   |
|                                              | Step 2: OTP Verification                                               |   |     |   |
|                                              | Start IPV<br>Read out OTP clearly                                      |   |     | l |
|                                              |                                                                        |   |     |   |
|                                              |                                                                        |   |     |   |
|                                              | Cancel Next                                                            |   |     | * |

#### Read out the OTP clearly and click on next to proceed

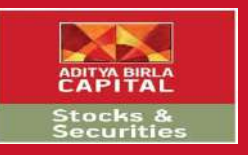

| 🔛 Login to Trade – Aditya 🗧 🗙 🖓 Aditya Birla                             | × D Object reference not set × H https://onlineaccount.ad ×          | <u></u> = | ٥ | ×  |
|--------------------------------------------------------------------------|----------------------------------------------------------------------|-----------|---|----|
| $\leftrightarrow$ $\Rightarrow$ C $https://onlineaccount.adityabirlamon$ | ey.com/IPVSeparate/CustomerIpvView/                                  |           | ☆ | ÷  |
|                                                                          | PROTECTING INVESTING FINANCING ADVISING                              |           |   | Î. |
| STOCKS AND SECURITIES                                                    |                                                                      |           |   |    |
| Aditya Birla Money Limited                                               |                                                                      |           |   |    |
|                                                                          |                                                                      |           |   |    |
|                                                                          |                                                                      |           |   |    |
|                                                                          |                                                                      |           |   |    |
|                                                                          |                                                                      |           |   |    |
|                                                                          |                                                                      |           |   |    |
|                                                                          |                                                                      |           |   |    |
|                                                                          |                                                                      |           |   |    |
|                                                                          |                                                                      |           |   |    |
|                                                                          | Before you confirm watch the previou and make sure                   |           |   |    |
|                                                                          | Video Recording / Selfie is clear.                                   |           |   |    |
|                                                                          | Voice Recording of Name is audible.                                  |           |   |    |
|                                                                          | OTP has been read out loud and clear.                                |           |   |    |
|                                                                          | In case you have mised any point, please delete and record IPV again |           |   |    |
|                                                                          |                                                                      |           |   |    |
|                                                                          | Delete Confirm                                                       |           |   |    |

#### Kindly verify the 2 videos created and click confirm to proceed

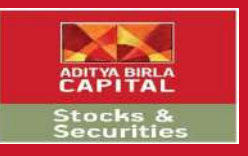

| 🔛 Login to Trade – Aditya 🗧 🗙 🗋 Aditya Birla                                | × C Object reference not set ×                                                                                                    | 🛋 – a x |
|-----------------------------------------------------------------------------|----------------------------------------------------------------------------------------------------|---------|
| $\leftarrow$ $\rightarrow$ C $\square$ https://onlineaccount.adityabirlamon | ey.com/IPVSeparate/StartRecordingRear                                                                                                    | ■☆ :    |
| ADITYA BIRLA<br>CAPITAL                                                     | PROTECTING INVESTING FINANCING ADVISING                                                                                                    |         |
| STOCKS AND SECURITIES                                                       |                                                                                                    |         |
| Aditya Birla Money Limited                                                  |                                                                                                    |         |
|                                                                             | Step 3:Document Verification     Image: Constrained State     State IPV     Show Your Name Proof/PAN Card     Image: Constrained State     Image: Constrained State |         |

Create a video by showing your PAN card

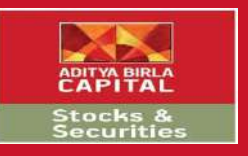

| 😡 Login to Trade – Aditya 💱 🗙 🗋 Aditya Birla                                        | 🗙 🗋 Object reference not set 🗙 🖌 🔚 https://onlineaccount 🔘 🗙                                                                                                    | <u> </u> | 1 | × |
|-------------------------------------------------------------------------------------|----------------------------------------------------------------------------------------------------|----------|---|---|
| $\leftrightarrow$ $\Rightarrow$ C $\blacksquare$ https://onlineaccount.adityabirlam | oney.com/IPVSeparate/StartRecordingRear                                                                                                    |          | ☆ | ÷ |
|                                                                                     | PROTECTING INVESTING FINANCING ADVISING                                                                                                    |          |   |   |
| STOCKS AND SECURITIE                                                                | S                                                                                                    |          |   |   |
| Aditya Birla Money Limited                                                          |                                                                                                    |          |   |   |
|                                                                                     | Step 3:Document Verification     Image: Constraint State     State IPV     Show Your Address Proof     Image: Constraint State     Image: Constraint State     Image: Co |          |   | 4 |

Create a similar video by showing your address proof and click on next to proceed

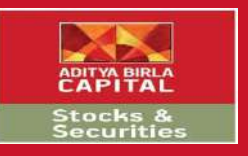

| 🔛 Login to Trade – Aditya 🗄 🗙 🖉 Aditya Birla                                         | 🗙 🗸 🗋 Object reference not set 🗙 🖌 🔚 https://onlineaccount.ad 🗙 🔪 | <u>×                                    </u> | ٥ | × |
|--------------------------------------------------------------------------------------|-------------------------------------------------------------------|----------------------------------------------|---|---|
| $\leftrightarrow$ $\Rightarrow$ C $\blacksquare$ https://onlineaccount.adityabirlamo | ney.com/IPVSeparate/CustomerIpvView/                              |                                              | ☆ | ÷ |
| ADITYA BIRLA<br>CAPITAL                                                              | PROTECTING INVESTING FINANCING ADVISING                           |                                              |   | • |
| STOCKS AND SECURITIES                                                                | 5                                                                 |                                              |   |   |
| Aditya Birla Money Limited                                                           |                                                                   |                                              |   |   |
|                                                                                      | <image/>                                                          |                                              |   |   |

#### Kindly verify the 2 videos created and click confirm to proceed

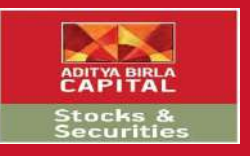

| 🔛 Login to Trade – Aditya 🗄 🗙 🖉 Aditya Birla                                  | X Digiect reference not set X https://onlineaccount.ad X | ×   |
|-------------------------------------------------------------------------------|----------------------------------------------------------|-----|
| $\leftrightarrow$ $\ni$ C $\blacksquare$ https://onlineaccount.adityabirlamor | ney.com/IPVSeparate/LastPage                             | ☆ : |
| ADITYA BIRLA<br>CAPITAL                                                       | PROTECTING INVESTING FINANCING ADVISING                  |     |
| STOCKS AND SECURITIES                                                         |                                                          |     |
| Aditya Birla Money Limited                                                    |                                                          |     |
|                                                                               | Your IPV completed<br>successfully                       |     |
|                                                                               |                                                          |     |
|                                                                               | IPV Success                                              |     |

### E Mail

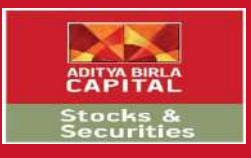

| 🔛 Login to Trade – Aditya 🗄 🗙 🔛 Yahoo Mail 🛛 🗴                                                                                                    |                                                                                                    |                      |                             |                    |  |
|----------------------------------------------------------------------------------------------------|----------------------------------------------------------------------------------------------------|----------------------|-----------------------------|--------------------|--|
| ← → C 🔒 https://mail.yahoo.com/d/folders/1?.intl=in&.lang=en-IN&.partner=none&.src=fp&guce_referrer=aHR0cHM6Ly9sb2dpbi55YWhvby5jb20v&guce_referrer_sig=AQAAALtURruAEH7o9wWvhmyc 🖈 🗄 |                                                                                                    |                      |                             |                    |  |
|                                                                                                    |                                                                                                    |                      |                             |                    |  |
| yahoo/mail                                                                                                    | Find messages, documents, photos or people                                                                                |                      | Rakesh                      | Home               |  |
|                                                                                                    |                                                                                                    |                      |                             |                    |  |
| Compose                                                                                                    | 🗆 🛩 🖬 Archive 🔝 Move 💼 Delete 🦁 Spam                                                                                      | Sort ∽               |                             | Settings 🙀         |  |
|                                                                                                    | Today                                                                                                    |                      |                             |                    |  |
| Inbox 999+                                                                                                    | Kolte Patil Jai Vijay 5 Ready to Move In 2/3 BHK Elats At Vile Parle Premium Ready To Mo                                  | Ad 🗸 📩               |                             |                    |  |
| Unread                                                                                                    | ABM-WELCOME E-Modify Account Captured                                                                                     | 4:10 pm              |                             |                    |  |
| Starred                                                                                                    | Amount Refunded m/Mr/Ms rakesh mistry Your Amount has Refunded to your Account                                            | 4:03 pm              |                             |                    |  |
| Drafts 73                                                                                                    | adhaar@uidai.gov.in      TP Generated                                                                                     | 4:00 pm              |                             |                    |  |
| Sent                                                                                                    | Coronavirus in Mumbai 	Coronavirus in Mumbai: Latest updates from your locked-down city                                   | 3:58 pm              |                             |                    |  |
| Archive                                                                                                    | Toluna     Get e-vouchers by sharing your opinions with Toluna                                                            | 3:49 pm              |                             |                    |  |
| Corpo                                                                                                    | Capital [Solution]     Welcome, Introducing A Hassle-Free Working Capital Solution For                                    | 3:45 pm              |                             |                    |  |
| Spam                                                                                                    | Life Insurance                                                                                                    | 3:39 pm              |                             |                    |  |
| Deleted Items                                                                                                    | RBI moratorium RBI moratorium: How does the rate cut help you? 8 questions ans                                            | 3:35 pm              |                             |                    |  |
| ∧ Less                                                                                                    | RBI moratorium RBI moratorium: How does the rate cut help you? 8 questions ans                                            | 3:23 pm              |                             |                    |  |
| Views Show                                                                                                    | <ul> <li>Toluna</li> <li>Get e-vouchers by sharing your opinions with Toluna</li> </ul>                                   | 3:09 pm              |                             |                    |  |
|                                                                                                    | Boost Your Immunity Boost Your Immunity With These 2 Quick And Easy Drinks                                                | 3:07 pm              |                             |                    |  |
| Folders Hide                                                                                                    | Personal Loan Get Online Personal Loan Approval in 5 mins                                                                 | 2:24 pm              |                             |                    |  |
| Folders muc                                                                                                    | Stock market Stock market disappointed by Reserve Bank's announcements, Sen                                               | 2:04 pm              |                             |                    |  |
| + New folder                                                                                                    | Stock market Stock market disappointed by Reserve Bank's announcements, Sen                                               | 1:52 pm              |                             |                    |  |
| MET                                                                                                    | HDFC Life      Huge Life Cover at Minimal Cost                                                                            | 1:52 pm              |                             |                    |  |
| MTNL                                                                                                    | OLX Cashmycar det the best price for your car, book an appointment NOW                                                    | 1:37 pm              |                             |                    |  |
| Notes                                                                                                    | <ul> <li>Hr-MeghaSharma          No document Zero registration fee.  Chance to earn 1 lac*     </li> </ul>                | 1:22 pm              |                             |                    |  |
| https://mail.vaboo.com/d/folders/1                                                                                                    | m<br>/messanes/ANSRGsnWyaMbXnRnknal vPzOteF2 intl-in& lang-en-IN& partner-pone& src-fn&nure_referrer-aHR0rHM6lv9sh2dnbi55 | Whyhy5ib20v&quce_ref | errer sig=AOAAAI tURruAFH7d | 9wWybmyglmPTYpNGlw |  |

You will receive an email as highlighted above

### E Mail

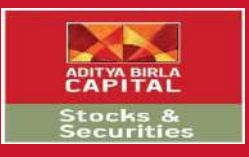

| 🚨 - 🗗 X                                                                                                    |                                                                                                    |                                                                                                    |  |  |  |  |
|----------------------------------------------------------------------------------------------------|----------------------------------------------------------------------------------------------------|----------------------------------------------------------------------------------------------------|--|--|--|--|
| 🗧 🔆 🕘 🔁 https://mail.yahoo.com/d/folders/1/messages/ANsBGsoWyaMhXn8pkgaLyPzOteE?.intl=in&.lang=en-IN&.parther=none&.src=fp&guce_referrer=aHR0cHM6Ly9sb2dpbi55YWhvby5jb20v&guce 😭 🚦 |                                                                                                    |                                                                                                    |  |  |  |  |
| yahoo/mail                                                                                                    | Find messages, documents, photos or people                                                                                                    | Rakesh 🔛 🏫 Home                                                                                                    |  |  |  |  |
|                                                                                                    | E-Modify Account Ca                                                                                                    |                                                                                                    |  |  |  |  |
| Compose<br>Inbox 999+<br>Unread<br>Starred<br>Drafts 73                                                                                                    | <ul> <li>← Back</li> <li>← Back</li> <li>← Move</li> <li>▲ To: rakesh_mistry2007@yahoo.co.in</li> <li>Dear RAKESH NATWARLAL MISTRY,</li> <li>Thank you for submitting online modification request for your client id -3002689 .</li> </ul>                                                              | B     B     Image: Constraint of the second second |  |  |  |  |
| Sent<br>Archive<br>Spam<br>Deleted Items                                                                                                    | We wish to inform you that your request for Modification (Data form No.13300) is submitted successfully and the documer below link . https://onlineaccount.adityabirlamoney.com:9443/EKYC_ADMIN/EmailPDFOpeningPage.aspx?refid=1580 Your request will be processed once call confirmation is completed. | \$ C                                                                                                    |  |  |  |  |
| Views Show                                                                                                    | You will receive the call from our number – 044 49490524/523<br>Kindly com/pete your self IPV video using below link<br>https://onlineaccount.adityabirlamoney.com/IPVSeparate/MainPage?                                                                                                    | yahoo/mail<br>ORGANIZED                                                                                                    |  |  |  |  |
| + New folder<br>MET<br>MTNL                                                                                                    | PanN=nK%2b%2fVAB3zeu9F5AXQ1ubcA%3d%3d&RefNum=vŪzzhUR9wwk%3d&Flag=uUb4eXfhoXY=&SendByFlag=<br>The above IPV link will expire in two days<br>For any further queries, we kindly request you to get in touch at 1800-270-7000 or write to care stocksandsecurities@adit                                    |                                                                                                    |  |  |  |  |
| Notes<br>Resume                                                                                                    | Sincerely,                                                                                                    | Get the app                                                                                                    |  |  |  |  |

#### Kindly go through it once

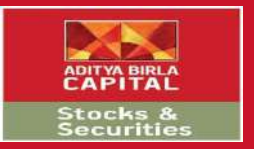

#### THANK YOU & WELCOME

### HAPPY TRADING

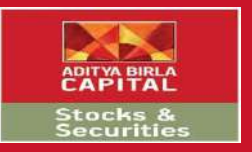

#### **Disclaimers:**

Securities Broking is through Aditya Birla Money Limited: SEBI Registration No. NSE/BSE/MCX/NCDEX:INZ000172636; NSDL /CDSL: IN-DP-17-2015. PMS - INP 000003757, Research Analyst –INH000002145, Investment Adviser - INA000009214. Central Insurance Repository Limited: IRDA/IR2/2014/312. Investments in securities market are subject to market risks, read all the related documents carefully before investing. Please read the risk disclosure document, rights and obligations, guidance note, Do's and Don'ts and policies and procedure carefully before making any investment decision. Brokerage will not exceed the SEBI prescribed limit. Margins as prescribed by Exchange / SEBI will be applicable.

Corporate Office: Sai Sagar, 2nd & 3rd Floor, Plot No.M-7, Thiru-Vi-Ka (SIDCO) Industrial Estate, Guindy, Chennai 600032. Regd. office: Indian Rayon Compound, Veraval, Gujarat - 362 266 | Email: care.stocksandsecurities@adityabirlacapital.com | CIN L65993GJ1995PLC064810 | Tel: +91 -44-49490000 / 4949 0200 | Website: stocksandsecurities.adityabirlacapital.com